## **START**

- Starta *Kör* fönstret på din PC. (Om man inte har Kör under Start menyn så trycker man samtidigt på Windows tangenten och knappen R) Då kommer Kör fönstret upp.
- Skriv följande i fältet Öppna: <u>\\printer.kkhit.se\printerdrv</u> och klicka sedan på OK, se exempel nedan:

| 📼 Kör          | X                                                                                |
|----------------|----------------------------------------------------------------------------------|
|                | Skriv in namnet på ett program, en mapp eller ett dokument<br>som du vill öppna. |
| <u>Ö</u> ppna: | \\printer.kkhit.se\printerdrv                                                    |
|                | OK Avbryt <u>B</u> läddra                                                        |

 Vid detta fönster, se nedan, fyll i printersrv01\printer, (i övre fältet som nedan) och med lösenordet: Print4r123! i det undre fältet. och Bocka i rutan "Kom ihåg detta" Klicka sedan på OK.

| Windows-säkerhet                                                                                                    |
|----------------------------------------------------------------------------------------------------|
| Ange nätverkslösenord<br>Ange lösenordet för att ansluta till: printer.kkhit.se                                                      |
| printsrv01\printer         •••••••         Domän: printsrv01         Kom ihåg detta                                                  |
| Ett möjligt försök att bryta datorns säkerhet har upptäckts.<br>Kontrollera att du kan kontakta den server som<br>autentiserade dig. |
| OK Avbryt                                                                                                    |

 Högerklicka sedan på mappen: Windows och välj att kopiera den till ditt skrivbord på din dator.

| Namn    | Senast ändrad                        | Тур                |
|---------|--------------------------------------|--------------------|
| Windows | 2012-08-29 12:17<br>2012-08-29 17:06 | Filmapp<br>Filmapp |

 Dubbelklicka in i mappen Windows och högerklicka på filen 2. Safecom\_print\_client\_440\_04 och välj Kör som administratör, se bild nedan:

| 🐌 32bit_Swedish                  | 2012-08-23 15:49 | Filmapp       |           |
|----------------------------------|------------------|---------------|-----------|
| 퉬 64bit_Swedish                  | 2012-08-23 15:49 | Filmapp       |           |
| 🕛 vbs                            | 2012-09-04 13:27 | Filmapp       |           |
| 🚳 1. Add Mapping                 | 2012-08-29 13:06 | Windows-komma | 1 kB      |
| 🛃 2. safecom_print_client_440_04 | 2012-06-18 10:42 | Program       | 13 390 kB |
| 🚳 3. Add_Printer                 | 2012-08-29 15:30 | Windows-komma | 1 kB      |

• Ifall du får upp detta fönster klicka på Ja.

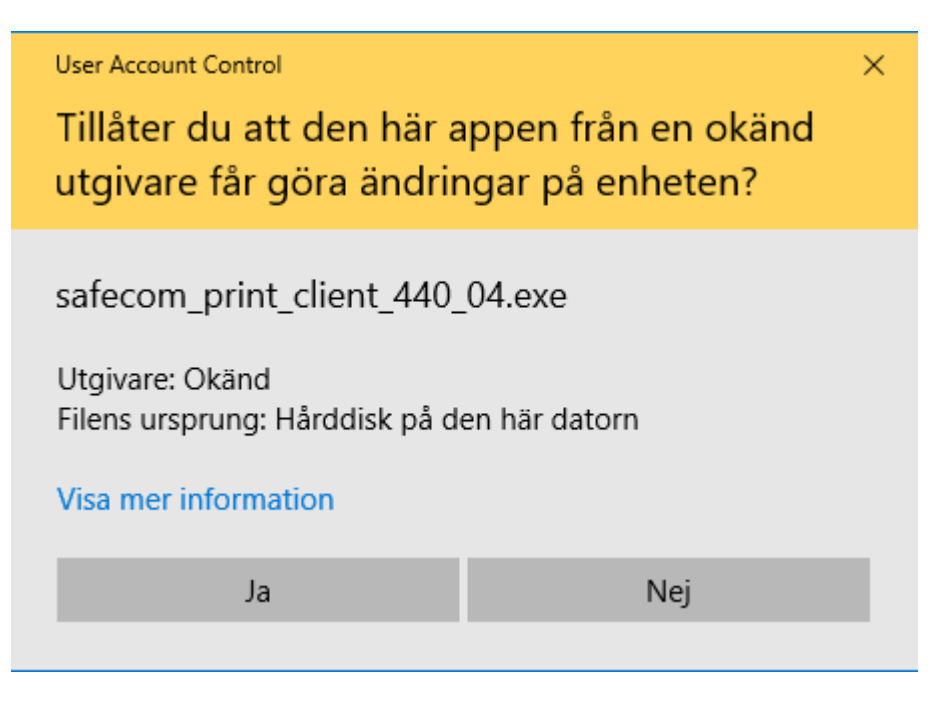

• Klicka på Next, se bild nedan:

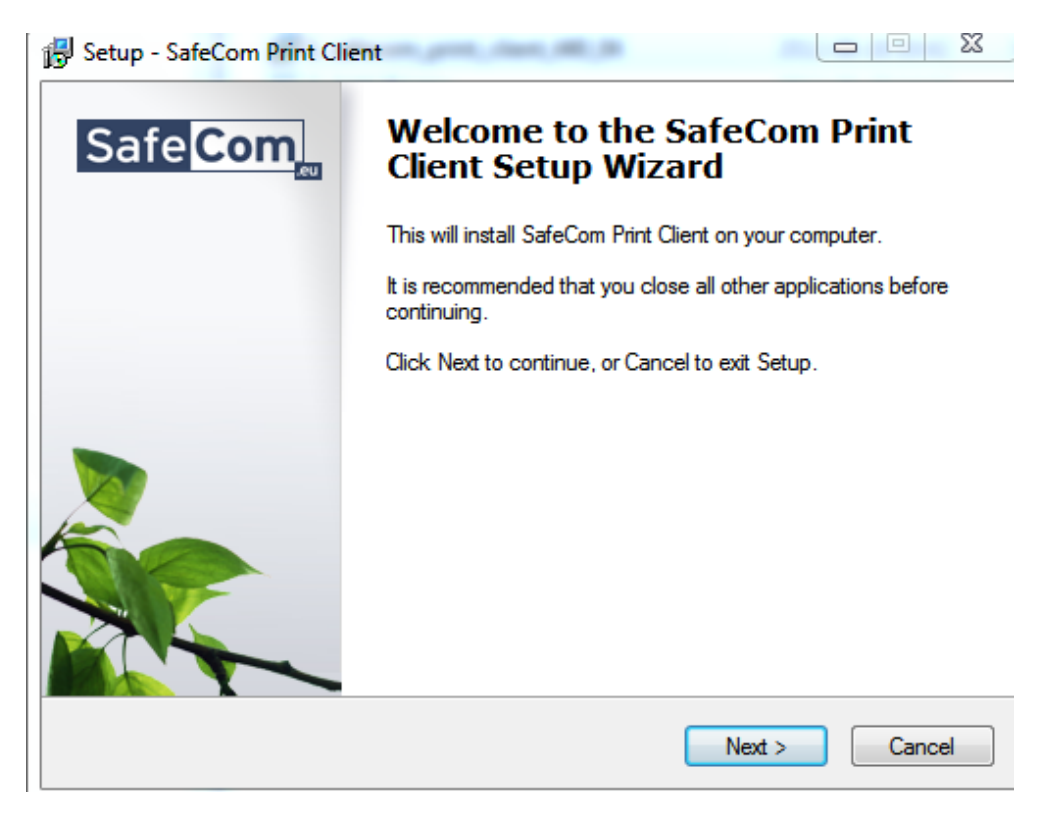

• Bocka i "Install Print Client Service" och klicka på Next:

| 😽 Setup - SafeCom Print Client                                                |        | _      |                       |
|-------------------------------------------------------------------------------|--------|--------|-----------------------|
| Installation options<br>Please select components to install                   |        |        | Safe <mark>Com</mark> |
| <ul> <li>✓ Install Print Client service</li> <li>☐ Install scPopUp</li> </ul> |        |        |                       |
|                                                                               |        |        |                       |
|                                                                               | < Back | Next > | Cancel                |

• Skriv : printer.kkhit.se i fältet "SafeCom server address", (se bild nedan) och klicka Next och sedan Install:

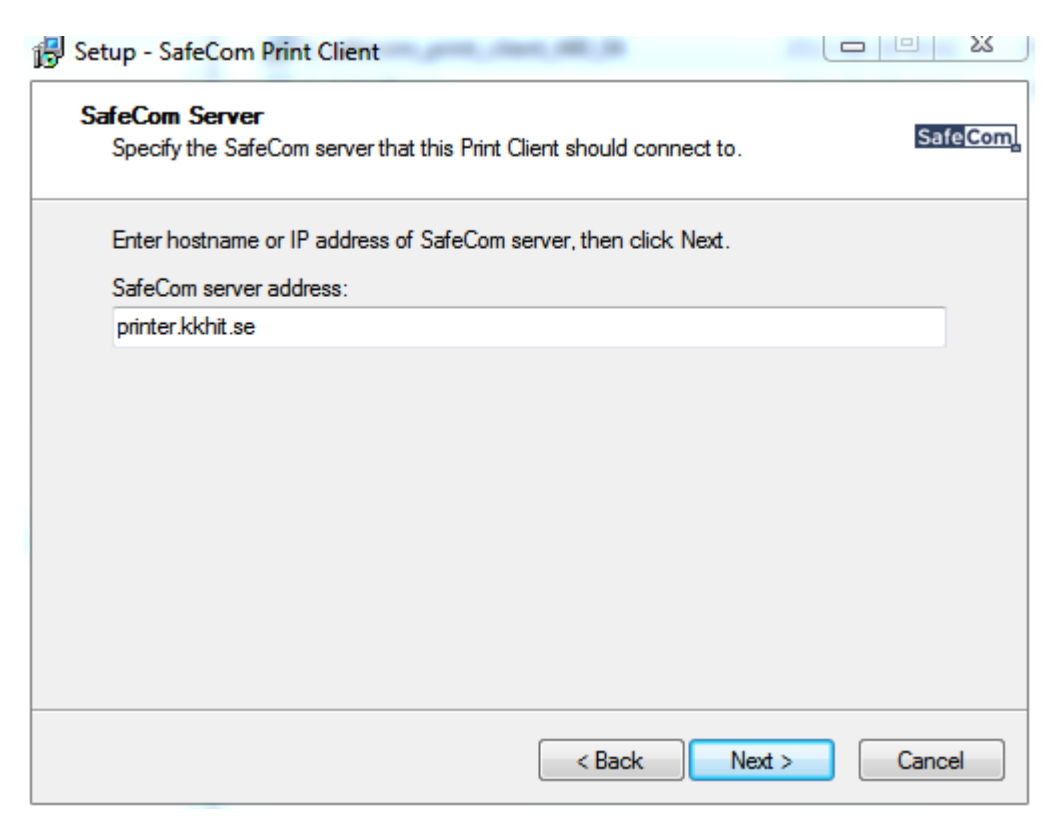

• Klicka sedan på Finish.

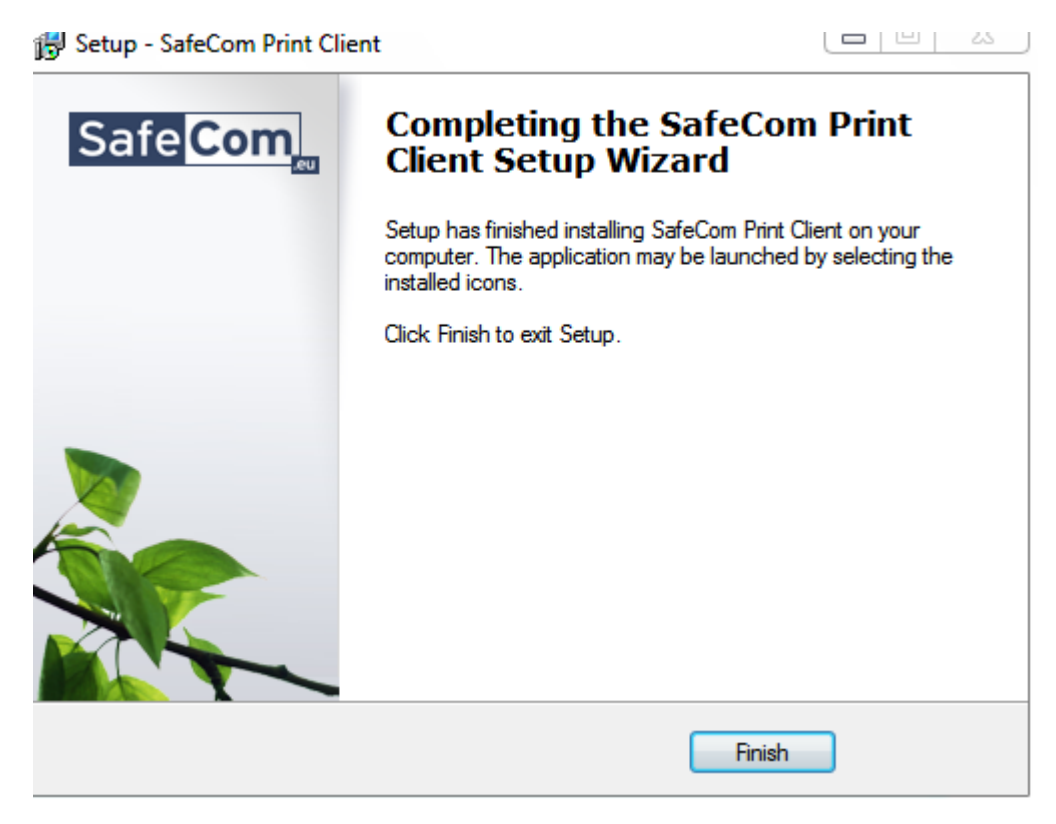

• Nästa steg är att installera en skrivare på din dator. Gå in på menyn "Skrivare och skanner" på din dator. Klicka på Lägg till en skrivare....:

| Instäl | Iningar                       |                                                                                                    | - □ >                                  | < |
|--------|-------------------------------|----------------------------------------------------------------------------------------------------|----------------------------------------|---|
| ŝ      | Hem                           | Skrivare och skannrar                                                                                                    |                                        |   |
| S      | ök efter en inställning $\wp$ | Lägg till skrivare och skannrar                                                                                                    | Relaterade inställningar               |   |
| Enh    | eter                          | + Lägg till en skrivare eller skanner                                                                                                    | Enhetshanteraren                       |   |
|        | Bluetooth och andra enheter   |                                                                                                    |                                        |   |
| IА     | Skrivare och skannrar         | Skrivare och skannrar                                                                                                    | Har du en fråga?                       |   |
| Ū      | Mus                           | G Fax                                                                                                    | Få hjälp                               |   |
|        | Inmatning                     | Microsoft Print to PDF                                                                                                    | Hjälp oss göra Windows ännu<br>bättre. |   |
| Þ      | Penna & Windows Ink           | Microsoft XPS Document Writer                                                                                                    | Ge oss feedback                        |   |
| Þ      | Spela upp automatiskt         | printer.kkhit.se                                                                                                    |                                        |   |
| Ö      | USB                           | Send To OneNote 2013                                                                                                    |                                        |   |
|        |                               | Låt Windows hantera min standardskrivare<br>När detta är aktiverat anger Windows den skrivare du använde<br>senast på din aktuella plats som standardskrivare. |                                        |   |

 Din dator kommer att stå och tänka en stund, sen kommer en ny meny dyka upp som heter: "Skrivaren jag vill använda finns inte med i listan...", se exempel nedan. Klicka på denna meny!

| ÷              | Hem                          | Lägg         | g till skrivare och skannrar                      |
|----------------|------------------------------|--------------|---------------------------------------------------|
| Sö             | k efter en inställning $\wp$ | Ö            | Uppdatera                                         |
| Enhe           | ter                          |              | SHARP MX-3100N - FLS                              |
| 凸              | Skrivare och skannrar        | -            | Skrivare                                          |
| ٦ð             | Anslutna enheter             | -            | SHARP MX-3110N - Support Sthlm<br>Skrivare        |
| *              | Bluetooth                    | -            | SHARP MX-3100N - LAGRET<br>Skrivare               |
| Ū              | Mus och pekplatta            | -            | SecurePrint PS på OMPRINT<br>Skrivare             |
|                | Inmatning                    | 8            | SecurePrint PCL på OMPRINT                        |
| $(\mathbb{P})$ | Spela upp automatiskt        | 6 <u>—</u> 0 | Skrivare                                          |
| Ö              | USB                          | -            | FAKTURAPRINT på OMPRINT<br>Skrivare               |
|                |                              | -            | Amsterdam PCL6 på OMPRINT<br>Skrivare             |
|                |                              | -            | FLS SupportTest på OMPRINT<br>Skrivare            |
|                |                              | -            | Secureprint_PCL6 på OMPRINT01<br>Skrivare         |
|                |                              | -            | Secureprint_PS på OMPRINT01<br>Skrivare           |
|                |                              | -            | hp LaserJet 1320 PCL 5 på STOFKKARE01<br>Skrivere |
|                | (                            | Skrivar      | ren jag vill använda finns inte med i listan      |

• Markera sedan: "Lägg till en lokal skrivare..." se exempel nedan och klicka Next:

| Sö | k efter en skrivare med andra alternativ                                                         |  |
|----|--------------------------------------------------------------------------------------------------|--|
| 0  | Min skrivare är en äldre modell. Hjälp mig hitta den.                                            |  |
| 0  | sök efter en skrivare i katalogen baserat på plats eller funktion                                |  |
| 0  | /älj en delad skrivare efter namn                                                                |  |
|    | Bläddra                                                                                          |  |
|    | Exempel: \\datornamn\skrivarnamn eller<br>http://datornamn/printers/skrivarnamn/.printer         |  |
| 0  | ägg till en skrivare med TCP/IP-adress eller värdnamn                                            |  |
| 0  | ägg till en Bluetooth-skrivare, trådlös skrivare eller skrivare som kan identifieras i nätverket |  |
|    | ägg till en lokal skrivare eller nätverksskrivare med manuella inställningar                     |  |

• Låt denna inställning vara som den är, se exempel nedan och klicka Next:

|   |                                    |                                               | ×                        |
|---|------------------------------------|-----------------------------------------------|--------------------------|
| ~ | 🖶 Lägg till skrivare               |                                               |                          |
|   | Välj en skrivarport                |                                               |                          |
|   | En skrivarport är en typ av anslut | ning som gör att information kan skickas mell | an datorn och skrivaren. |
|   | Använd en befintlig port:          | LPT1: (Skrivarport)                           | ~                        |
|   | 🔿 Skapa en ny port:                |                                               |                          |
|   | Porttyp:                           | CutePDF Writer Monitor                        | $\sim$                   |
|   |                                    |                                               |                          |
|   |                                    |                                               |                          |
|   |                                    |                                               |                          |
|   |                                    |                                               |                          |
|   |                                    |                                               |                          |
|   |                                    |                                               |                          |
|   |                                    |                                               | Nästa Avbryt             |

- Nästa fönster som kommer upp är denna, se nedan. Klicka på Disk finns:
  - 🔶 🖶 Lägg till skrivare

Installera skrivardrivrutinen

|   | - |   |    |  |  |
|---|---|---|----|--|--|
| - |   | - | -  |  |  |
| 2 | - | - | 25 |  |  |
| - | - |   |    |  |  |

Välj din skrivare i listan. Klicka på Windows Update om du vill visa fler modeller.

Om du vill installera drivrutinen från en installations-CD klickar du på Disk finns.

 $\times$ 

| Tillverkare                     | ^ Skriv       | are        |                            |       | ^         |
|---------------------------------|---------------|------------|----------------------------|-------|-----------|
| Brother                         | E             | rother Col | lor Leg Type1 Class Driver | r     |           |
| Canon                           | E             | rother Col | lor Type3 Class Driver     |       |           |
| Dell                            | E             | rother Col | lor Type4 Class Driver     |       |           |
| Eastman Kodak Company           | E             | rother Ger | neric Jpeg Type1 Class Dri | iver  |           |
| EBCON                           |               |            |                            |       | ~         |
| Drivrutinen har signerats die   | gitalt.       |            | Windows Update             | Di    | isk finns |
| Varför är det viktigt att drivr | utiner är sig | nerade?    |                            |       |           |
|                                 | -             |            |                            |       |           |
|                                 |               |            | 1                          |       |           |
|                                 |               |            |                            | Nästa | Avbrvt    |

• Vid denna fönster, Klicka på Bläddra, se exempel nedan:

| ~ | 🖶 Lägg ti                                        | ill skrivare  |                                                                                                    |                             | × |
|---|--------------------------------------------------|---------------|----------------------------------------------------------------------------------------------------|-----------------------------|---|
|   | Installer                                        | a skriva      | rdrivrutinen                                                                                                    |                             |   |
|   | 3                                                | Installera    | ı från disk                                                                                                    | ×                           |   |
|   | Tillverka<br>Brother<br>Canon<br>Dell<br>Eastman | •             | Sätt in tillverkarens installationsdisk och kontrollera att<br>rätt enhet är vald nedan.<br>Kopiera tillverkarens filer från: | OK<br>Avbryt                |   |
|   | Drivr                                            | utinen har    | signerats digitalt. Windows Upda                                                                                              | Bläddra V<br>Ite Disk finns |   |
|   | -<br><u>Varfö</u>                                | ir är det vik | tigt att drivrutiner är signerade?                                                                                            |                             |   |
|   |                                                  |               |                                                                                                    | Nästa Avbryt                |   |

• Bläddra fram till Windows mappen som du tidigare har kopierat till ditt skrivbord och sen in i mappen 64bit\_Swedish, se exempel nedan:

| Välj fil       |            |                                       | $\times$ |
|----------------|------------|---------------------------------------|----------|
| Leta i:        | Skrivt     | bord 🗸 🌀 🏂 📰 🗸                        |          |
| Snabbåtkomst   | 2          | 64bit_Swedish                         | ^        |
| Skrivbord      |            | ККН                                   |          |
| Bibliotek      |            | Linda                                 |          |
| Den här datorn | •          | Svara installation                    |          |
| Nätverk        | ·          | Workman agent                         | ~        |
|                | Filnamn:   | ☑ ✓ Op                                | pna      |
|                | Filformat: | Installationsinformation (*.inf) V Av | bryt     |

• Dubbelklicka på mappen Swedish, se exempel nedan:

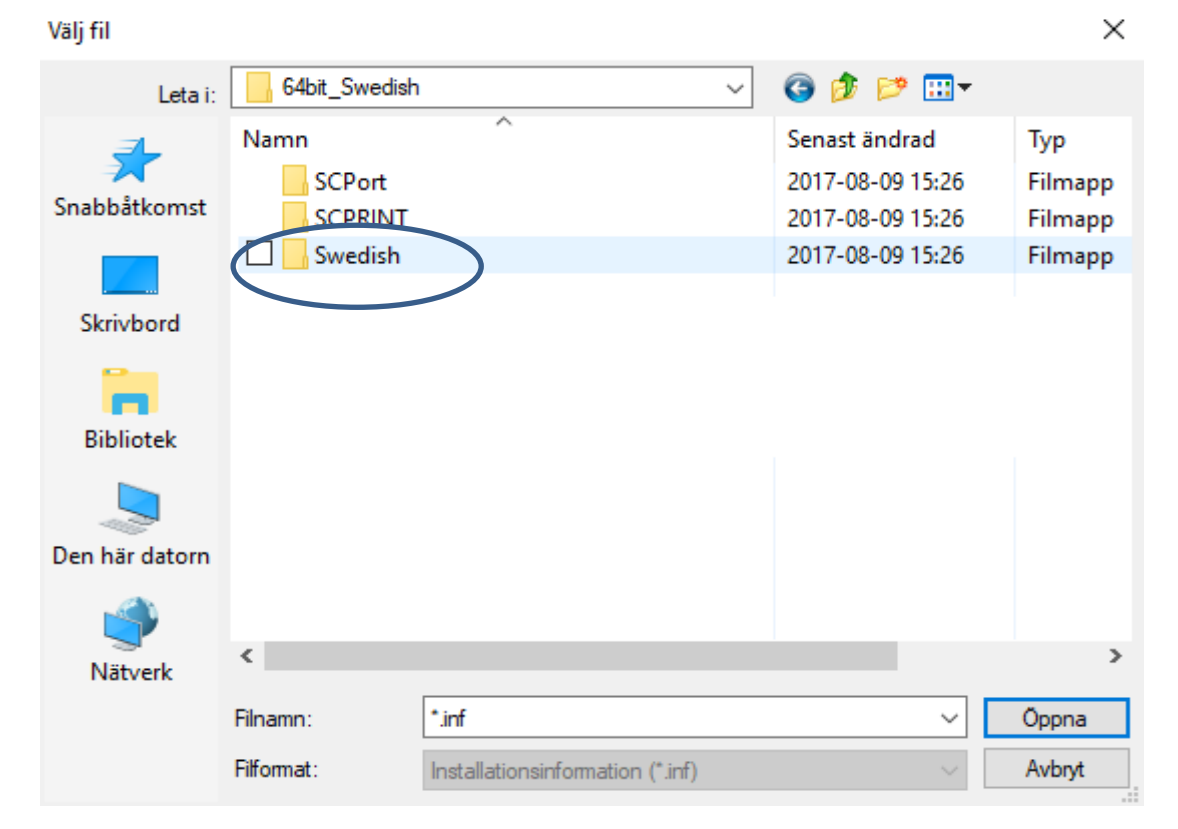

Sida 8 av 15

| Välj fil       |            |                                  |                  | ×       |
|----------------|------------|----------------------------------|------------------|---------|
| Leta i:        | Swedish    | ~                                | G 🤌 📂 🖽 -        |         |
| 4              | Namn       |                                  | Senast ändrad    | Тур     |
| Snabhåtkomst   | PCL6       | $\mathcal{I}$                    | 2017-08-09 15:26 | Filmapp |
| Shabbatkomst   | PPD        |                                  | 2017-08-09 15:26 | Filmapp |
|                | PS         |                                  | 2017-08-09 15:26 | Filmapp |
| Skrivbord      |            |                                  |                  |         |
|                |            |                                  |                  |         |
| Bibliotek      |            |                                  |                  |         |
|                |            |                                  |                  |         |
| Den här datorn |            |                                  |                  |         |
|                |            |                                  |                  |         |
| <b>_</b>       | <          |                                  |                  | >       |
| Nätverk        | -          |                                  |                  |         |
|                | Filnamn:   | *.inf                            | ~                | Öppna   |
|                | Filformat: | Installationsinformation (*.inf) | $\sim$           | Avbryt  |

• Dubbelklicka på mappen PCL6, se exempel nedan:

• Dubbelklicka på mappen 64bit, se exempel nedan:

| Välj fil         |            |                                  |                  | ×       |
|------------------|------------|----------------------------------|------------------|---------|
| Leta i:          | PCL6       | ~                                | G 🤌 📂 🛄 🗸        |         |
| <b>_</b>         | Mamn       | ∕^                               | Senast ändrad    | Тур     |
| Caraba Salaranat | 64bit      | )                                | 2017-08-09 15:26 | Filmapp |
| Snappatkomst     |            |                                  |                  |         |
|                  |            |                                  |                  |         |
| Skrivbord        |            |                                  |                  |         |
|                  |            |                                  |                  |         |
| Bibliotek        |            |                                  |                  |         |
|                  |            |                                  |                  |         |
| Den här datorn   |            |                                  |                  |         |
|                  |            |                                  |                  |         |
| Nätverk          | <          |                                  |                  | >       |
|                  | Filnamn:   | *.inf                            | ~                | Öppna   |
|                  | Filformat: | Installationsinformation (*.inf) | ~                | Avbryt  |

Sida **9** av **15** 

• Markera den filen som kommer upp, se exempel nedan och klicka på Öppna:

| Välj fil       |              |                                  |        |            |         | $\times$    |
|----------------|--------------|----------------------------------|--------|------------|---------|-------------|
| Leta i:        | 64bit        |                                  | $\sim$ | 3 🔊 🔁      | ۶ 🛄 ד   |             |
| 1              | Namn         | ^                                |        | Senast änd | drad    | Тур         |
| Snabbåtkomst   | 🗌 🔬 ss0emsve | 1                                |        | 2015-02-18 | 8 11:57 | Installatio |
|                |              |                                  |        |            |         |             |
| Skrivbord      |              |                                  |        |            |         |             |
| Bibliotek      |              |                                  |        |            |         |             |
| Den här datorn |              |                                  |        |            |         |             |
| <b>P</b>       | _            |                                  |        |            |         |             |
| Nätverk        | <            |                                  |        |            |         | >           |
|                | Filnamn:     | ss0emsve.inf                     |        |            | ~       | Öppna       |
|                | Filformat:   | Installationsinformation (*.inf) |        |            | $\sim$  | Avbryt      |

- Vid denna fönster välj OK:
  - 🔶 🖶 Lägg till skrivare

## Installera skrivardrivrutinen

| 3            | Installera från disk X                                                                   |
|--------------|------------------------------------------------------------------------------------------|
| (            | Sätt in tillverkarens installationsdisk och kontrollera att<br>rätt enhet är vald nedan. |
| Tillverkar   | ^                                                                                        |
| Generic      |                                                                                          |
| Gestetne     |                                                                                          |
| HP           | Konjera tillverkarens filer från:                                                        |
| InfoPrint    |                                                                                          |
|              | C:\Users\linda_000\Desktop\64bit_Swedish\Swec V Bläddra V                                |
| 📄 Drivn      | utinen har signerats digitalt. Windows Update Disk finns                                 |
| <u>Varfö</u> | r är det viktigt att drivrutiner är signerade?                                           |
|              |                                                                                          |
|              | Nästa Avbryt                                                                             |

 $\times$ 

• Vid nästa fönster scrolla och välj modellen SHARP MX-2610N PCL6 och klicka Next:

|   |             |                                                                                                    |                                                                |                     | × |
|---|-------------|----------------------------------------------------------------------------------------------------|----------------------------------------------------------------|---------------------|---|
| ← | 🖶 Lägg      | g till skrivare                                                                                                    |                                                                |                     |   |
|   | Install     | era skrivardrivrutinen<br>Välj din skrivare i listan. Klicka på Windows Uj<br>Om du vill installera drivrutinen från en instal | pdate om du vill visa fler mo<br>lations-CD klickar du på Disl | deller.<br>k finns. |   |
|   | Skrivar     | re<br>ARP MX-2314NR PEL6<br>ARP MX-2610N PCL6<br>ARP MX-2614N PCL6<br>ARP MX-2614NR PCL6                                       |                                                                | ^                   |   |
|   | C Dri<br>Va | ivrutinen har signerats digitalt.<br>rför är det viktigt att drivrutiner är signerade?                                         | Windows Update                                                 | ✓<br>Disk finns     |   |
|   |             |                                                                                                    |                                                                | Nästa Avbryt        |   |

• Skriv in ett skrivarnamn i fältet Skrivarnamn, se exempel nedan och klicka Next:

| ÷ | 🖶 Lägg till skrivare  |                                                       |       | ×      |
|---|-----------------------|-------------------------------------------------------|-------|--------|
|   | Skriv ett skrivarna   | amn                                                   |       |        |
|   | Skrivarnamn:          | printer.kkhit.se                                      |       |        |
|   | Den här skrivaren kom | mer att installeras med drivrutinen SHARP MX-2610N PC | :L6.  |        |
|   |                       |                                                       | Nästa | Avbryt |

- Vid nästa fönster välj att INTE dela ut skrivare, välj ifall du vill ha den som Standardskrivare och Slutför sedan installationen.
- Markera den nyligen installerade skrivare under "Skrivare och skanner" och välj Hantera.
- Välj sedan menyn "Egenskaper för skrivare" (ska finnas på vänster sida)
- Då bör du komma till detta fönster. Klicka in på fliken Portar, se exempel nedan:

| 😨 Egenskaper för SHARP MX-2610N PC                        | 🔊 Egenskaper för SHARP MX-2610N PCL6 |  |  |  |  |  |
|-----------------------------------------------------------|--------------------------------------|--|--|--|--|--|
| Allmänt Delning Portar Avancerat Fa                       | ärghantering Säkerhet Konfiguration  |  |  |  |  |  |
| So printer.kkhit.se                                       |                                      |  |  |  |  |  |
| Plats:                                                    |                                      |  |  |  |  |  |
| Kommentar:                                                |                                      |  |  |  |  |  |
| Modell: SHARP MX-2610N PCL                                | _6                                   |  |  |  |  |  |
| Funktioner<br>Färg: Ja                                    | Tillgängliga papper:                 |  |  |  |  |  |
| Dubbelsidig: Ja<br>Häftning: Nej                          | Eget format                          |  |  |  |  |  |
| Hastighet: 26 sidor/minut<br>Maximal upplösning: 1200 dpi | ~                                    |  |  |  |  |  |
| Instä                                                     | illningar Skriv ut testsida          |  |  |  |  |  |
|                                                           | OK Avbryt Verkställ Hjälp            |  |  |  |  |  |

• Bocka ur "Aktivera stöd för....", se exempel nedan. Skrolla sedan ner bland portarna och bocka i den som heter "scPull". Klicka sedan på Konfigurera port:

| 🚍 Egenskaper i    | för printer. | kkhit.se    |               |               |                |     | $\times$ |
|-------------------|--------------|-------------|---------------|---------------|----------------|-----|----------|
| Allmänt Delning   | Portar       | Avancerat   | Färghantering | Säkerhet      | Konfiguration  |     |          |
|                   |              |             |               |               |                |     |          |
| 🤝 pri             | nter.kkhit.  | se          |               |               |                |     |          |
|                   |              |             |               |               |                |     |          |
| Skriv ut till föl | jande port   | (ar). Dokun | nent kommer a | att skrivas u | ut till den    |     |          |
| första marker     | ade porten   | som är led  | lig.          |               |                |     |          |
| Port              | Beskrivni    | ng          | Skrivare      |               |                | ^   |          |
| printer           | Standard     | -TCP/IP-po  | ort           |               |                |     |          |
| printer           | Standard     | -TCP/IP-pc  | ort           |               |                |     |          |
| scPull            | SafeCom      | Pull Port   |               |               |                |     |          |
| PORTP             | Lokal por    | t           | Microso       | ft XPS Doc    | ument Write    |     |          |
| nul:              | Lokal por    | t           | Skicka ti     | ll OneNote    | 16             |     |          |
|                   | Lokal por    | t           |               |               |                |     |          |
| CPW2:             | CutePDF      | Writer      | CutePDI       | Writer        |                | ~   |          |
|                   |              |             |               |               |                |     |          |
| Lägg till         | port         | Ta          | a bort port   | Ko            | nfigurera port |     |          |
|                   |              |             |               |               |                |     |          |
| Aktivera st       | öd för dub   | belriktad k | ommunikation  | 1             |                |     |          |
| Aktivera sk       | rivarpool    |             |               |               |                |     |          |
|                   |              |             |               |               |                |     |          |
|                   |              |             |               |               |                |     |          |
|                   |              |             | ок            | Avbry         | t Verkst       | äll | Hjälp    |

• Klicka på Edit servers, se bild nedan:

| Configure Pull Port X                                           |
|-----------------------------------------------------------------|
| Servers Edit servers                                            |
| User authentication                                             |
| O Use specified logon:                                          |
| $\bigcirc$ Show authentication dialog at every print            |
| $\hfill \square$ Show authentication dialog on first print only |
| C Use job data logon Configure                                  |
| Default domain:                                                 |
| Miscellaneous                                                   |
| Override driver name:                                           |
| OK Cancel                                                       |

• Localhost ska vara markerat, klicka sedan på Remove, se bild nedan.

| Edit servers      | 23              |
|-------------------|-----------------|
| Server list       |                 |
| localhost         | Add             |
|                   | Remove          |
|                   | Test connection |
| Move up Move down |                 |
|                   | OK Cancel       |

• Klicka sedan på Add, se bild nedan:

| Edit servers      | 2%              |
|-------------------|-----------------|
| Server list       |                 |
|                   | Add             |
|                   | Remove          |
|                   | Test connection |
| Move up Move down |                 |
|                   | OK Cancel       |

Sida 13 av 15

• I fältet **Address,** fyll i: **printer.kkhit.se**, se bild nedan och klicka sedan på OK.

| Add server                   |                  |  |  |  |
|------------------------------|------------------|--|--|--|
| Enter IP address or hostname |                  |  |  |  |
| Address:                     | printer.kkhit.se |  |  |  |
|                              |                  |  |  |  |
|                              |                  |  |  |  |
|                              | OK Cancel        |  |  |  |
|                              |                  |  |  |  |

• Klicka sedan på OK igen, se bild nedan:

| Edit servers     |                 |
|------------------|-----------------|
| Server list      |                 |
| printer.kkhit.se | Add             |
|                  | Remove          |
|                  | Test connection |
| Move up Mo       | ove down        |
|                  | OK Cancel       |

• Klicka i "Use specified logon" och knappa in ditt **USER ID** som du har fått ifrån receptionen och klicka sedan på OK, se bild nedan:

| Servers                                  |                          |
|------------------------------------------|--------------------------|
| printer.kkhit.se                         | Edit servers             |
| User authentication                      |                          |
| Use specified logon: FYLL I DITT USER ID |                          |
| Show authentication di                   | alog at every print      |
| Show authentication dia                  | alog on first print only |
| 🔘 Use job data logon                     | Configure                |
| Default domain:                          |                          |
| Miscellaneous                            |                          |
| Override driver name:                    |                          |
|                                          |                          |

• Fyll i INSTALL i båda fälten, se exempel nedan och klicka på OK:

| Authorize port configuration                                                                    |           |  |  |  |
|-------------------------------------------------------------------------------------------------|-----------|--|--|--|
| The port configuration must be authorized by a<br>user with administrator or technician rights. |           |  |  |  |
| User logon:                                                                                     | INSTALL   |  |  |  |
| Password:                                                                                       | •••••     |  |  |  |
|                                                                                                 | OK Cancel |  |  |  |

- Klicka på Verkställ knappen.
- Klicka sedan på fliken **Konfiguration**, se bild nedan och lägg till det som är gul markerat och klicka sedan på **Verkställ** och **Stäng**:

| genskaper för printer.kkhit.se |                                                                                                    |                                                                                                  |  |
|--------------------------------|----------------------------------------------------------------------------------------------------|--------------------------------------------------------------------------------------------------|--|
| Allmänt Delning Portar A       | vancerat Färghantering Säkerhe                                                                                  | t Konfiguration                                                                                  |  |
|                                | Kassettval<br>En Kassett<br>Två Kassetter<br>Tre Kassetter<br>Fyra Kassetter<br>Storkassett:<br>MX-LC11         | Automatisk konfiguration<br>Ange status för kassett<br>Papperstypnamn<br>Ställ in tandemutskrift |  |
|                                | Sortering - tillbehör<br>(Inget)<br>Efterbehandlare<br>Sadelhäftning<br>Hålslagningsenhet:<br>Ingen  Höger fack | Utskriftspolicy<br>Fonter                                                                        |  |
|                                | Datasäkerhetskit Stäng Avb                                                                                      | Om<br>nyt Verkställ Hjälp                                                                        |  |

Bra jobbat, nu ska det vara KLART! Du ska nu ha en ny skrivare på din dator sin heter **printer.kkhit.se** och som ska vara standardskrivare.